シャパンアイビック

# Web 請求明細発行サービスのご案内

拝啓 ますますご健勝のこととお慶び申し上げます。平素は格別のご高配を賜り、厚く御礼申 し上げます。

この度弊社では、お客様へのご請求明細書をより早く、確実にお届けする為、これまで郵送に てお送りしていた紙の請求明細書の代わりに、インターネット上でご請求情報を確認・ダウンロ ードできるサービスを提供させていただくことに致しました。

※これまで送付していた請求書と同様、弊社の社印がついた請求書を WEB 上からダウンロード していただけます。

つきましては、大変お手数をお掛けして恐縮ではございますが、別紙『Web 請求明細発行サービ スのご利用開始手順』をご参照の上、お手続きをお願い致します。

敬具

#### 【概要】

<u>インターネット上のお客様専用画面(マイページ)からご請求情報を簡単にご確認頂ける</u> サービスです。

#### 【受取イメージ】

- ・・・
   ・
   ・
   ・
   ・
   ・
   ・
   ・
   ・
   ・
   ・
   ・
   ・
   ・
   ・
   ・
   ・
   ・
   ・
   ・
   ・
   ・
   ・
   ・
   ・
   ・
   ・
   ・
   ・
   ・
   ・
   ・
   ・
   ・
   ・
   ・
   ・
   ・
   ・
   ・
   ・
   ・
   ・
   ・
   ・
   ・
   ・
   ・
   ・
   ・
   ・
   ・
   ・
   ・
   ・
   ・
   ・
   ・
   ・
   ・
   ・
   ・
   ・
   ・
   ・
   ・
   ・
   ・
   ・
   ・
   ・
   ・
   ・
   ・
   ・
   ・
   ・
   ・
   ・
   ・
   ・
   ・
   ・
   ・
   ・
   ・
   ・
   ・
   ・
   ・
   ・
   ・
   ・
   ・
   ・
   ・
   ・
   ・
   ・
   ・
   ・
   ・
   ・
   ・
   ・
   ・
   ・
   ・
   ・
   ・
   ・
   ・
   ・
   ・
   ・
   ・
   ・
   ・
   ・
   ・
   ・
   ・
   ・
   ・
   ・
   ・
   ・
   ・
   ・
   ・
   ・
   ・
   ・
   ・
   ・
   ・
   ・
   ・
   ・
   ・
   ・
   ・
   ・
   ・
   ・
   ・
   ・
   ・
   ・
   ・
   ・
   ・
   ・
   ・
   ・
   ・
- (Web 請求明細発行サービス) ヘログインする。

▶ パスワードを忘れた方

| 3 | PDF または CSV データを |
|---|------------------|
|   | ダウンロードして明細を確認。   |

| 株式会社J         | サービス 様                           |         |                                                                                                    |
|---------------|----------------------------------|---------|----------------------------------------------------------------------------------------------------|
| <u>トップページ</u> | 明細の確認                            | 録情報     |                                                                                                    |
| 最大過去132力月分(   | の帳票をダウンロードす                      | することがて  | :きます.                                                                                                    |
| 指定なし          | 2 複数キーワードで相                      | 検索できます  | <b>6</b> 検索                                                                                                    |
| 帳票 すべて        | <b>v</b> -                       | 括ダウンロ・  | 3-                                                                                                    |
| 最初前の50件 2     | <u> Rの50件</u> 最後 (99件中           | 1-50件   | 表示) 50件 💙                                                                                                    |
| 帳票            | 発行日                              | 合計金額    | ダウンロード                                                                                                    |
|               |                                  |         |                                                                                                    |
| 請求書           | 2020/05/22 <b>NEW</b>            | ¥22,680 | 型PDFダウンロード SSVダウンロード                                                                                                    |
| 書次龍<br>書次龍    | 2020/05/22 NEW<br>2020/07/21 NEW | ¥22,680 | <u> さいまた  ちいまた  ちいまた もうまた  ちいまた  ちいまた  ちいまた  ちいまた  ちいまた  ちいまた  ちいまた  ちいまた  ちいまた  ちいまた もいまた  ちいまた  ちいまた  ちいまた もいまた  ちいまた  ちょまた  ちょまた  ちょまた  ちょまた  ちょまた  ちょまた  ちょまた  ちょまた  ちょまた  ちょまた  ちょまた  ちょまた  ちょまた  ちょまた  ちょまた  ちょまた  ちょまた  ちょまた  ちょまた  ちょまた  ちょまた  ちょまた  ちょまた  ちょまた  ちょまた  ちょまた  ちょまた  ちょまた  ちょまた  ちょまた  ちょまた  ちょまた もままた  ちょまた  ちょまた  ちょまた  ちょまた  ちょまた  ちょまた  ちょまた  ちょまた  ちょまた  ちょまた  ちょまた  ちょまた  ちょまた  ちょまた もままた  ちょまた もままた  ちょまた  ちょまた  ちょまた  ちょまた  ちょまた  ちょまた  ちょまた  ちょまた  ちょまた  ちょまた  ちょまた  ちょまた  ちょまた  ちょまた  ちょまた  ちょまた  ちょまた  ちょまた  ちょまた  ちょまた  ちょまた  ちょまた  ちょまた  ちょまた  ちょまた  ちょまた  ちょまた  ちょまた  ちょまた  ちょまた  ちょまた  ちょまた ちょまた</u> |

▶ メールアドレスは4つまで登録できます。

### 【Web 請求書サービスのメリット】

- ・請求書の到着スピードが、1~3日ほど速くなります。(遅延・誤配等の心配はありません。)
- ・過去の請求情報をいつでも確認、ダウンロードいただけます。

ログインID

パスワード

▶ ご登録はこちら

1234

.....

ログイン

- ・CSV データ(エクセルの明細データ)のダウンロードも可能です。
- ・ID・パスワードが分かれば、ご自宅からでもアクセスできます。
- ・ウイルス拡散を防止します。(郵便物によるウイルス付着の心配はありません)
  ※新型コロナウイルス対策の一環と致しまして、本システムを推奨いたします。

#### 【ご利用開始月】

Web 請求書に切り替えまでに1ヵ月~2ヵ月程度を要するため、切り替えまでは今まで通り 紙での請求明細書をお送りさせていただきます。

#### 【お手続き】

お客様専用のログイン環境を発行するため、下記の『Web 請求明細発行サービスのご利用開 始手順』をご参照の上、お手続きをお願いいたします。

## 【ご注意】

・本サービスの手続きが完了した時点で、ご郵送での請求明細書の発行は取りやめとなります。

<u>尚、こちらのサービスは決して強制するものではございません。ご登録がない場合でも今まで通り</u> ご郵送にてお送りさせていただきますのでご安心ください。

・帳票のフォーマットが変更になります。

A4 サイズのままですが、Web 専用フォーマットになります。

※ <u>本サービスは、ご請求書のみとなります。</u>納品書はこれまで通りご郵送にて発行させていただき <u>ます。</u>

#### 【お問い合わせ先】

株式会社ジャパンアイビック Web 請求明細発行サービス 担当 有山(アリヤマ)

TEL 043-259-9461 Mail:e-info@j-aibig.co.jp FAX 043-259-9571 (受付時間:平日 9:00~17:00)

お忙しいところ大変恐縮ではございますが、何卒よろしくお願いいたします。

## Web 請求明細発行サービスのご利用開始手順

※弊社からの「請求書」をお手元にご準備の上、ご登録をお願いします。

【手順1】インターネットブラウザを起動し、以下の URL にアクセスした後、[ご登録はこちら]を クリックします。(この時点でログイン I D・パスワードの入力はありません。)

[URL] https://rbudo.eco-serv.jp/j-aibig/

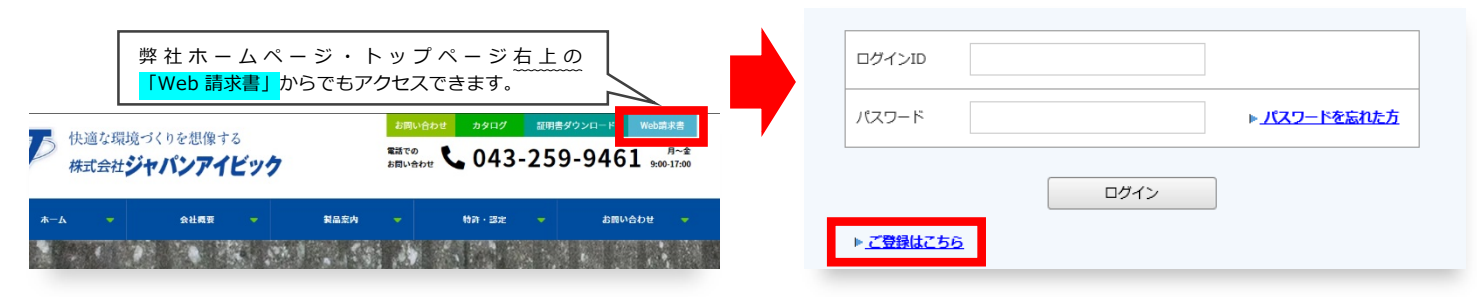

【手順2】下記の画面が表示されますので、ご登録されるお客様のメールアドレスを入力し、「送信する」を クリックしてください。

<u>※こちらで入力されたアドレスに今後、請求情報の新着通知メール等の各種通知メールが送信されます。</u> ※パソコンのメールアドレスをご入力ください。

| STEP1         STEP2         STEP3         STEP4           メールアドレスの登録         利用規約の確認         お客様情報の登録         登録売了 |  |
|----------------------------------------------------------------------------------------------------|--|
| 登録案内をメールでお送りいたします。メールアドレスを入力し、「送信する」ボタンを押してください。<br>メールアドレ:<br>ここにメールアドレスを入力                                       |  |
| 本サービスからのメールは webbill-default@alert.rakus.co.jp より送信されます。<br>このメールアドレスからのメールを受信できるように設定してください。<br>送信する              |  |

【手順3】手順2で入力されたメールアドレス宛に届いた「仮登録通知メール」を確認し、メールに記載 されている<u>本登録完了用 URL をクリック</u>します。

【手順 4】「Web 請求明細発行サービス」サイトにてご利用規約をご確認いただき、内容に同意の上、 「同意する」にチェックをいれて「次へ」ボタンをクリックします。

| STEP1<br>メールアドレスの登録                                              | STEP2<br>利用規約の確認                                | STEP3<br>お客様情報の登録                                     | STEP4<br>登録完了                     |   |
|------------------------------------------------------------------|-------------------------------------------------|-------------------------------------------------------|-----------------------------------|---|
| 以下を確認の上、「次へ」ボタ                                                   | ンを押してください。                                      |                                                       |                                   |   |
| 個人情報の取り扱いについて                                                    |                                                 |                                                       |                                   |   |
| Web帳票サービス(以下、「<br>より帳票を受領する者(以下<br>をご利用いただいている場合)                | 本サービス」といいます。)<br>「利用者」といいます。)は<br>よ、本利用規約にご同意され | を利用して株式会社●●(以下<br>は本利用規約を遵守するものとしま<br>にたものと判断させていただきま | 「当社」といいます。)<br>ます。 なお、本サービス<br>す。 | ^ |
| 第1条(サービス内容)<br>本サービスは利用者に限り利用<br>ウンロード等を行うことができ<br>当社は、利用者に対して、本 | 用することができます。本サ<br>きます。<br>ナービスの提供をもって、書          | ナービスにて、当社が発行する帳<br>調面での帳票送付に代えて取り扱:                   | 票情報の閲覧、データダ<br>うものとします。           |   |
| 第2条(料金)<br>本サービスの利用料金は無料。<br>す。                                  | とします。ただし、本サービ                                   | スにアクセスする際の通信費等                                        | は利用者の負担となりま                       |   |
| 第3条(ID・パスワード等の<br>利用者は、本サービスの利用(<br>し,当社は、これらの譲渡・1               | 『理)<br>こ必要なIDおよびパスワート<br>参与・忘失・盗用等に関する          | *を利用者の責任において適切に<br>っ一切の責任を負わないものとし;                   | 管理・保管するものと<br>ます。                 | ~ |
| <b>●</b> 利用規約                                                    |                                                 |                                                       |                                   |   |
| ✓「利用規約」と「個人情報。                                                   | の取り扱いについて」に同意                                   | します。                                                  |                                   |   |
| 次へ                                                               |                                                 |                                                       |                                   |   |

【手順5】入力欄に以下の情報と任意のパスワードを入力した後、[登録]ボタンをクリックします。

(1)ログイン ID:ご請求書記載の左上「お客様コード No.」4 ケタまたは5 ケタの数字。

(今後、貴社のログイン ID となります。)

(2)郵便番号 : ご請求書記載の 貴社郵便番号を入力

(3)パスワード :入力ルールをご参照の上、任意のパスワードをご入力ください。 ※パスワードはお客様ご自身で決めて大切にお取り扱いください。

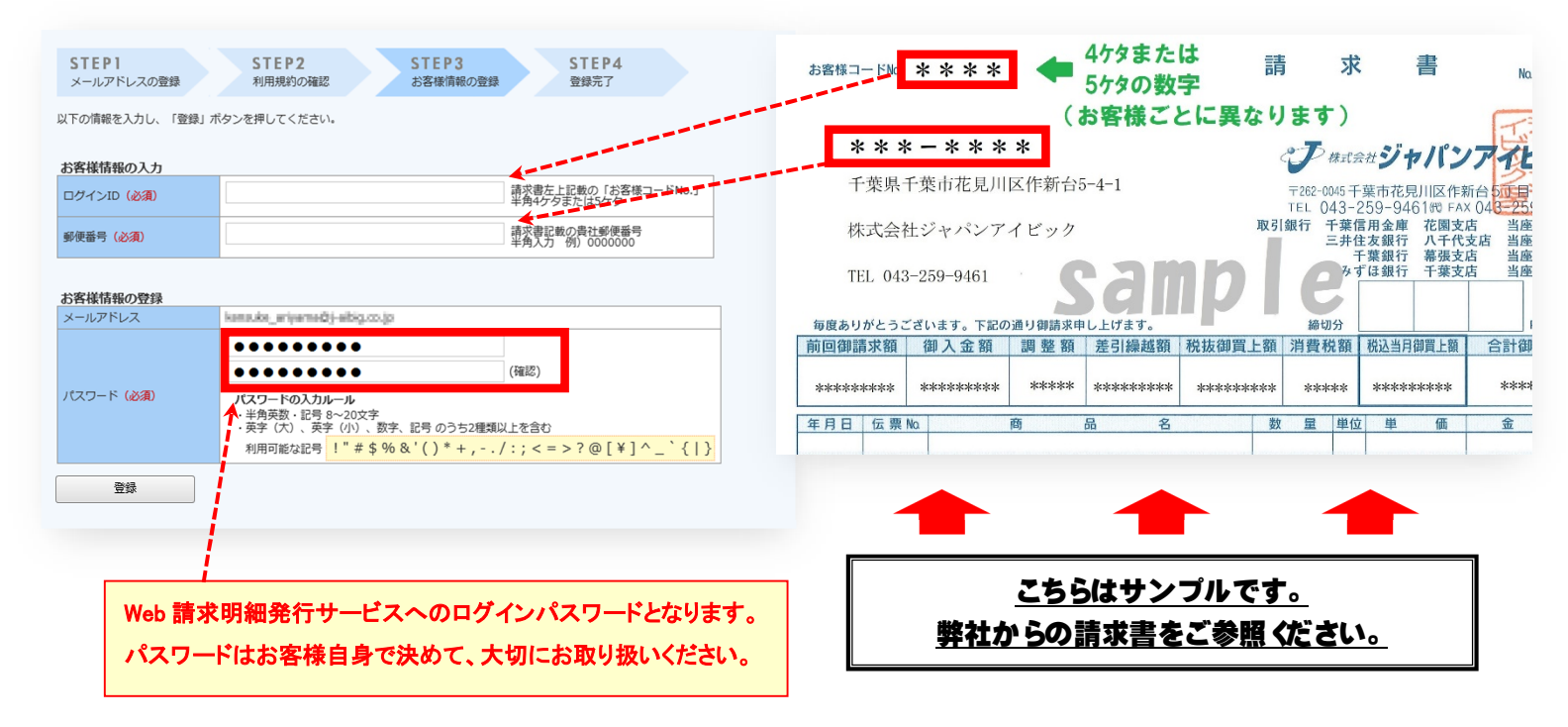

【手順 6】 『【ジャパンアイビック · Web 請求明細発行サービス】アカウント開設完了のご案内』 メールが届きましたら、ご登録は完了です。

| <b>TEP1</b><br>ールアドレスの登録 | STEP2<br>利用規約の確認    | STEP3<br>お客様情報の登録 | STEP4<br>登録完了 |  |
|--------------------------|---------------------|-------------------|---------------|--|
| が完了しました。                 | へ移動し、プ利用ください        |                   |               |  |
| ップページへ                   | MPARON CHART NECVIS |                   |               |  |

初期設定は以上となります。

●トップページ「アカウント設定」よりメールアドレスの追加や変更、パスワードの変更ができます。 また、掲示板「お知らせ」にて使い方のマニュアルも掲載しておりますので、どうぞご活用ください。

※ 運用開始までは 1~2ヵ月程度かかります。今しばらくお待ちください。 ご登録ありがとうございました。

ご不明な点がございましたら、下記までご連絡ください。
 株式会社ジャパンアイビック Web 請求明細発行サービス 担当 有山
 TEL 043-259-9461 FAX 043-259-9571 E-mail e-info@j-aibig.co.jp